## 5 Easy Steps to Posting News and Events on the UUCWC Website

1. Log in at www.uucwc.org/wp-login.php.

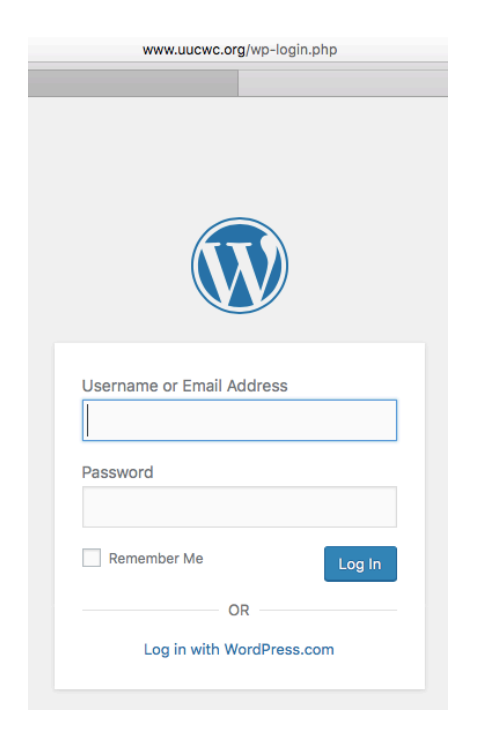

2. Logging in will take you to the dashboard. In the left-hand column, mouse over "posts" and a pop-up menu will appear. Click on "add new."

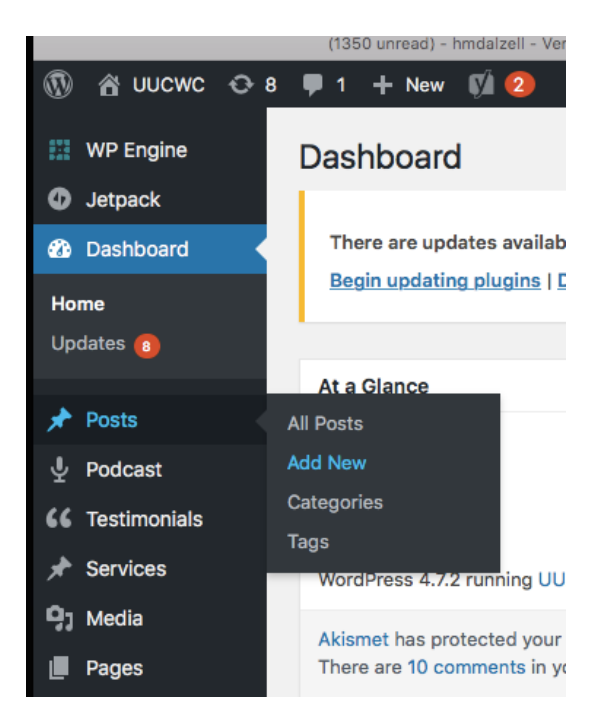

3. In the "Add New Post" screen:

- (A) Type a headline into the upper field
- (B) Below, where it says "type your post here," add the body of your post.
- (C) The buttons above allow you to format text, add callout quotes, hyperlink to an external website, and spellcheck your messages
- (D) You can also add "media," such as photos, videos, and audio files.

|        | Add New Post                                                                                                    |                              |       | Screen Options V Help                                                                                                    | ¥      |
|--------|----------------------------------------------------------------------------------------------------|------------------------------|-------|----------------------------------------------------------------------------------------------------|--------|
|        | There are updates available for the following plugins: <u>Custom Sidebars, Jetpack, Site Origin Widgets Bundle</u> and <u>WordPress SEO by Yoast</u> .<br>Begin updating plugins   <u>Dismiss this notice</u> | ٥                            |       |                                                                                                    |        |
| A<br>B | UUCWC Auction to Be Bigger and Better Than Ever!<br>Permalink: http://www.uucwc.eeee<br>Add Contact Form<br>Paragraph V B I E E 46 E E E Ø 72 E 75 E C<br>Type your post here                                 | Visual                       | Text  | Publish   Save Draft Previe   Image: Status: Draft Edit Previe   Image: Status: Draft Edit Image: Status Edit   Image: Status: Draft Edit Publicize: Not Connected   Show Show | × W    |
|        | Vord count: 4 Dr. F<br>Yoast SEO                                                                                                    | ]<br>]1: 10: 35:<br>★ Go Pre | 8 pm. |                                                                                                    | G<br>A |

4. When your post is ready, assign it to the right category so that it shows up on your committee/team's page AND the home page of the website.

- (E) Check "Committee News" AND
- (F) Check the name of your committee/team

You must check <u>both</u>. In this example, "Committee News" and "Auction Committee" are checked.

5. Click the blue "Publish" button (G).

Congratulations! Your post is now visible on the UUCWC home page, under the "News @ UUCWC" column.